### **WACS700**

# Pripojenie k počítaču

### Čo je možné robiť s inštalačným diskom pre počítač?

- Pripojiť základňu WAC700 priamo k počítaču alebo domácej sieti cez smerovač alebo bezdrôtový prístupový bod
- Spravovať hudobnú zbierku s aplikáciou **Digital Media Manager (DMM)**, vrátane:
  - Vytvárania a premenovania zoznamov skladieb/skladieb, upravovanie informácií o skladbách a prenos hudobn ch súborov z poãítaãa na základÀu WÁC700
  - Prístup k aktualizáciám služby pre rozpoznávanie hudby Gracenote® pre najnovšie informácie o diskoch
  - Prístup a odkaz na podporu pre softvér DMM aktualizácie firmvéru súpravy WACS700
- Registrácia produktu pre aktualizácie

### Systémové požiadavky na počítač

- systém Windows 98SE/ME/2000/XP (Home alebo Professional)
- procesor Pentium III 300MHz alebo rýchlejší
- adaptér pre sieť ethernet
- iednotka CD-ROM
- voľné miesto na disku: 500 MB pre softvér

### Čo ďalšie budete potrebovat?

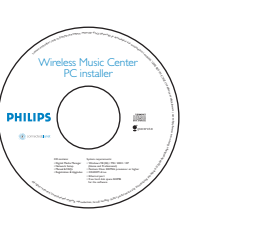

- dodaný ethernetový kábel (priamy kábel)
- dodaný inštalačný disk CD

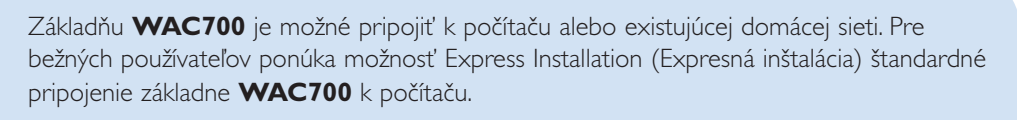

### Expresná inštalácia

Expresná inštalácia

#### DÔI FŽITÉ!

- Pri použití smerovača ho umiestnite aspoň 0,5 metra od základne WAC700.

## Príprava pre inštaláciu

#### Na zariadenie WACS700:

- Skontrolujte, či ste vytvorili Wi-Fi pripojenie medzi základňou WAC 700 a stanicou WAS700. (Viď Príručka pre rýchly začiatok, Krok A)
- Skontrolujte, či je základňa WAC700 zapnutá alebo v pohotovostnom režime

#### Na počítači alebo existujúcej počítačovej sieti:

Spustite počítač s právami správcu.

- Zavrite všetky aplikácie na počítači, vrátane pripojenia k Internetu
- 3 Pripojte dodaný ethernetový kábel (priamy kábel) k portu ETHERNET na základni

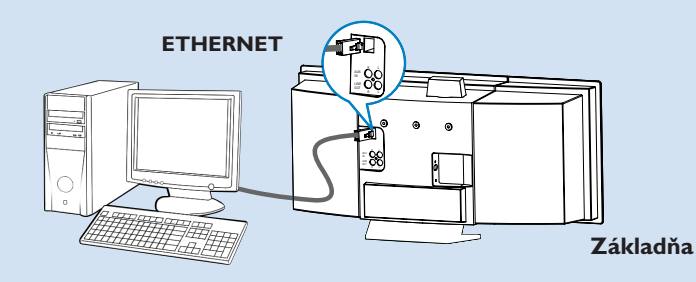

Vložte inštalačný disk CD do počítača a vyberte požadovaný jazyk

#### Tipy:

– Inštalačný disk CD je možné tiež spustiť spustením súboru WAC installer, exe na disku CD-

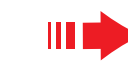

#### Expresná inštalácia

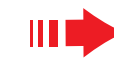

### Expresná inštalácia

#### Možnosť 1:

#### Priame pripojenie

Túto možnosť vyberte, ak chcete hudobnú základňu pripojiť k samostatnému počítaču bez pripojenia k sieti LAN alebo bezdrôtovej siete

Na stránke Software Installation (Inštalácia softvéru) kliknutím vyberte možnosť Music Center connect to Standalone PC. no LAN/Wireless Network (Pripojenie hudobnej základne k samostatnému počítaču bez siete LAN alebo bezdrôtovej siete)

- Keď sa zobrazí výzva v sprievodcovi inštaláciou, skontrolujte, či je dodaný ethernetový kábel (priamy kábel) pripojený k portu ETHERNET na základni
- 3
- Dokončite pripojenie k počítaču podľa pokynov na obrazovke.
  - → Na obrazovke sa zobrazí: "The connection to your Music Center has been established"
- Kliknutím na tlačidlo Next spustíte inštaláciu aplikácie DMM.
  - → Po dokončení inštalácie aplikácie **DMM** sa na ploche zobrazí ikona 🎆

#### Tipy:

– Ak je počítač pripojený k Internetu cez XDSL modem, použite smerovač alebo bezdrôtový prístupový bod postupujte podľa krokov pre inštaláciu možnosti 2 a možnosti 3. V opačnom prípade ručne zmeňte adresu IP počítača z pôvodnej na túto adresu IP: 192.168.107. 20, Maska podsiete:: 255.255.255.0 alebo naopak..

Adresu IP nakonfigurujete v časti ponuka Štart - Nastavenia - Ovládací panel - Sieťové pripojenia - Vlastnosti. Presuňte sa na položku Protokol siete Internet (TCP/IP).

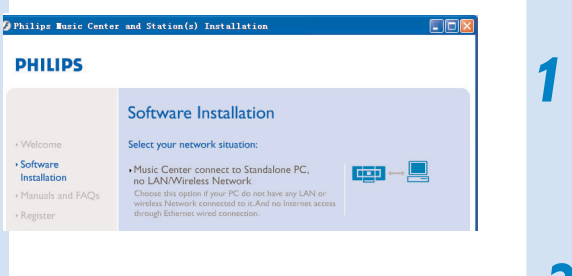

#### PHILIPS

The network settings on your PC have been set to fixed IP.

The connection to your Music Center has been established

Click Next to continue

PHILIPS

· Software

Installation

Philips Software Installa

### Možnosť 2:

### Bezdrôtové pripojenie

Túto možnosť vyberte, ak chcete hudobnú základňu pripojiť k bezdrôtovému smerovaču alebo bezdrôtovému prístupovému bodu alebo k existujúcej bezdrôtovej sieti

Skontroluite, či bezdrôtový smerovač alebo prístupový bod funguje správne. Zapíšte si hodnotu SSID a tiež kľúč WEP alebo WPA, ak je aktívny vo smerovači alebo prístupovom bode

Na stránke Software Installation (Inštalácia softvéru) kliknutím vyberte možnosť Music Center connect to Wireless Network

Keď sa zobrazí výzva v sprievodcovi inštaláciou, skontrolujte, či je dodaný ethernetový kábel (priamy kábel) pripojený k portu ETHERNET na základni

Keď sa zobrazí obrazovka na pravej strane, a. Zadajte hodnotu SSID, ktorú ste si zapísali v kroku 1

**b.** V režime WLAN kliknite na možnosť Infrastructure mode (Režim infraštruktúry)

c. Zadajte hodnotu kľúča WEP alebo WPA, ktorú ste si zapísali v kroku 1

- 5 Dokončite pripojenie k počítaču podľa pokynov na obrazovke.
  - → Na obrazovke sa zobrazí: "The WiFi settings of Music Center have been changed"

#### Tipy:

- Pre lepší výkon a zabezpečenie sa odporúča používať šifrovanie pomocou kľúča WEP.
- V režime Infraštruktúra sa kanál automaticky priradzuje smerovaču alebo prístupovému bodu.

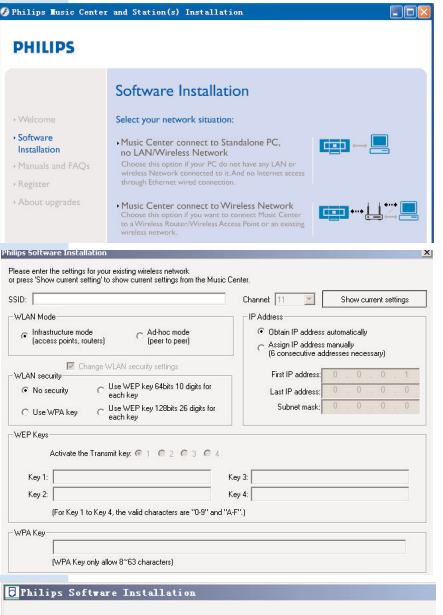

PHILIPS

The WiFi settings of Music Center have been changed.

To apply the new settings on the Music Center and the Station(s), please place the Center and the Station(s) into Installation mode.

Click Next to continue

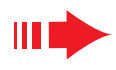

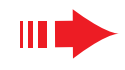

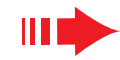

Aby bolo možné použiť nové nastavenia na zariadení **WACS700**, musia byť základňa aj stanica v inštalačnom režime

#### Na základni:

- a. Vyberte možnosť HD.
- b. Stlačte tlačidlo MENU
- c. Pomocou ovládacích prvkov pre navigáciu ▲ alebo ▼ a
  - otvorte ponuku Station Mgnt
- d. V ponuke Štation Mgnt (Správa staníc) vyberte pomocou ovládacích prvkov pre navigáciu ▲ alebo ▼ a ► možnosť Add New Station
- e. Keď základňa nájde všetky stanice, ukončíte inštalačný režim stlačením tlačidla STOP ■

#### Na stanici:

- a. Vyberte možnosť AUX.
- **b.** Stlačte tlačidlo **MENU**.
- c. Pomocou ovládacích prvkov pre navigáciu ▲ alebo ▼ a
   vyberte možnosť Installation Mode
- Kliknutím na tlačidlo **Next** (Ďalej) spustíte inštaláciu aplikácie **DMM**.
  - → Po dokončení inštalácie aplikácie DMM sa na ploche zobrazí ikona .
- Odpojte dodaný ethernetový kábel od počítača a základne, a potom pripojte počítač k bezdrôtovému smerovaču alebo prístupovému bodu.

### Možnosť 3:

•

### Drôtové pripojenie

Túto možnosť vyberte, ak chcete hudobnú základňu pripojiť k existujúcej drôtovej sieti so smerovačom

- Skontrolujte, či smerovač funguje správne, a zapnite jeho DHCP.
- Na stránke Software Installation (Inštalácia softvéru) kliknutím vyberte možnosť Music Center connect to Wired Network.

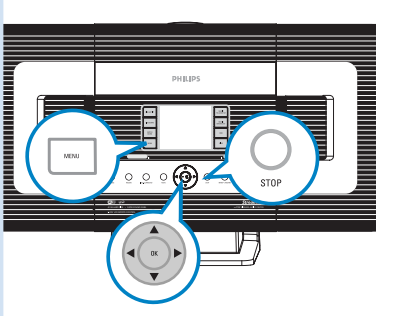

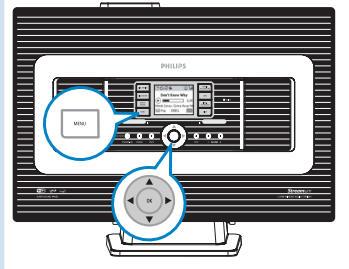

Software Installation

 Music Center connect to Standalone PC, no LAN/Wireless Network

Music Center connect to Wireless Network

Music Center connect to Wired Networ

···· + \_\_\_\_

Select your network situatio

Software

Installation

Keď sa zobrazí výzva v sprievodcovi inštaláciou, skontrolujte, či je dodaný ethernetový kábel pripojený k portu ETHERNET na základni

Keď sa zobrazí obrazovka na pravej strane, vyberte možnosť "Obtain an IP address automatically" (Získať adresu IP automaticky).

- 5 Dokončite pripojenie k počítaču podľa pokynov na obrazovke.
  - → Na obrazovke sa zobrazí: "The connection to your Music Center has been established" (Pripojenie k hudobnej základni bolo nadviazané)
  - Aby bolo možné použiť nové nastavenie musíte základňu WAC700 vypnúť a znovu zapnúť.
  - Kliknutím na tlačidlo **Next** (Ďalej) spustíte inštaláciu aplikácie **DMM**.
  - → Po dokončení inštalácie aplikácie DMM sa na ploche zobrazí ikona
  - Odpojte dodaný ethernetový kábel od počítača a základni, a potom pripojte počítač a základňu k drôtovému smerovaču.

#### PHILIPS

| I can have Music Center's IP settings as           | signed automatically or manuall |
|----------------------------------------------------|---------------------------------|
| <ul> <li>Obtain an IP address automatic</li> </ul> | ally                            |
| ○ Assign IP address manually                       |                                 |
| IP address                                         | 192 . 168 . 107 . 1             |
| Subnet mask                                        | 255 . 255 . 255 . 0             |

#### PHILIPS

The settings of Music Center have been changed. To apply the new settings on the Music Center, please restart the Music Center.

The connection to your Music Center has been established

Click Next to continue

Philing Software Inst

#### Poznámky:

– Ak používate systém Windows 98 SE/ME budete pred spustením inštalácie aplikácie DMM vyzvaní na reštartovanie počítača.

- Ak používate systém Windows 2000, skontrolujte, či Uphilips Software Installation
- je nainštalovaná aktualizácia Service Pack 2. – Ak je na počítači nainštalovaných viac než jeden sieťový adaptér, vyberte sieťový adaptér, ktorým je počítač spojený so základňou pomocou dodaného et ernetového kábla.

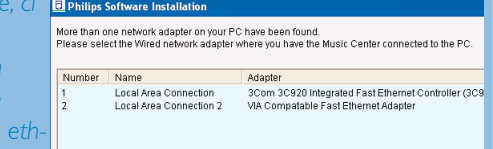

 V možnosti 3: Drôtové pripojenie, vyhnite sa ručnému prideleniu adresy IP ako:
 Adresa IP: 169.254.xxx. yyy; Maska podsiete: 255.255.0.0. Taká adresa IP spôsobí konflikt s Wi-Fi sieťou základne a stanice WACS700 a bude tak deaktivovaný ethernetový port na základni.
 Pre obnovenie funkčnosti ethernetového portu zresetujte základňu WAC700 (viď kapitola Reset v používateľskej príručke)

### Digital Media Manager (DMM)

Aplikácia **Digital Media Manager (DMM)** obsahuje nutné softvérové súčasti pre spoluprácu počítača so základňou WAC700.

Dvojitým kliknutím na 騷 na ploche počítača spustíte aplikáciu **DMM**.

Postupujte podľa pokynov na obrazovke

Viac informácií o aplikácii DMM získate kliknutím na možnosť Help (Pomocník) → Digital Media Manager Help (Pomocník aplikácie Digital Media Manager)

#### DÔLEŽITÉ!

 Pri prenášanie hudby z počítača na základňu pomocou aplikácia DMM neodpájajte napájací zástrčku základne zo zásuvky aspoň 15 minút po dokončení prenosu.

### Vlastná inštalácia

Zmena sieťového nastavenia

Obnovte východiskové nastavenie základne **WAC700** (viď kapitola Reset v používateľskej príručke).

 Sieťové nastavenie zmeníte podľa krokov v časti Vlastná inštalácia.

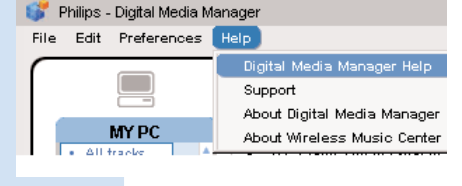

| PHILIPS                              |                                                                                                    |  |
|--------------------------------------|----------------------------------------------------------------------------------------------------|--|
|                                      | Software Installation                                                                                                    |  |
| Welcome                              | Please choose from the following installation options:                                                                                                    |  |
| Software     Installation            | •Express Installation                                                                                                    |  |
| <ul> <li>Manuals and FAQs</li> </ul> | Set up a connection between your Music Center to your PC directly or to your et<br>home network. Philips Dietal Media Manarer (DMM) will be also installed. |  |
| Register                             |                                                                                                    |  |
| <ul> <li>About upgrades</li> </ul>   | Custom Installation     Choose to change your Music Center's network settings or to install DMM.                                                            |  |

Philips Busic Com

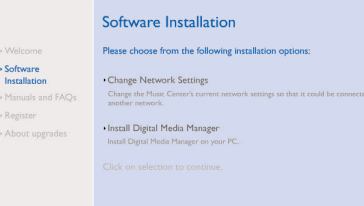

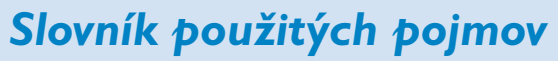

**Prístupový bod:** komunikačný stred pre pripojenie bezdrôtových zariadení a drôtovej siete LAN.

**Režim Ad-hoc:** rámec komunikácie v sieti, v ktorom zariadenia komunikujú priamo spolu navzájom, bez prístupového bodu.

**DHCP:** je skratka pre Dynamic Host Configuration Protocol (Protokol pre dynamickú konfiguráciu hostov). Ide o protokol pre prideľovanie dynamických adries IP zariadeniam v sieti.

**Režim infraštruktúra:** rámec komunikácie v sieti, v ktorom zariadenia navzájom komunikujú cez prístupový bod.

Adresa IP: identifikátor počítača alebo zariadenia v sieti TCP/IP

**SSID:** znamená Service Set IDentifier (Identifikátor balíka služieb). Pre všetky prístupové body a všetky zariadenia, ktoré chcete prepojiť v jednej sieti WLAN, je nutné použiť rovnakú hodnotu SSID.

Maska podsiete: Slúži na rozhodovanie, do ktorej podsiete adresa IP patrí

**WEP:** je skratka pre Wired Equivalent Privacy (Bezpečie porovnateľné s drôtom) Ide o protokol zabezpečenia pre miestnu bezdrôtovú sieť.

**WLAN:** je skratka pre Wireless Local Area Network (Miestna bezdrôtová sieť). V takej sieti sa na komunikáciu používajú rádiové vlny s vysokou frekvenciou.

**WPA:** je skratka pre Wi-Fi Protected Access (Chránený prístup Wi-Fi). Ide o normu Wi-Fi, ktorá je zameraná na zlepšenie zabezpečovacích funkcií technológie WEP. Spolupracuje s existujúcimi Wi-Fi produktmi s podporou technológie WEP. Gracenote a CDDB sú registrované obchodné známky spoločnosti Gracenote. Logo a symbol Gracenote, a logo "Powered by Gracenote" sú obchodné známky spoločnosti Gracenote.

Potrebujete pomoc?

**Online** Prejdite na adresu www.philips.com/support

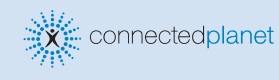

Be responsible

**Respect** copyrights

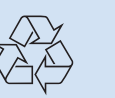

2005 © Koninklijie Philips Electronics N.V. All rights reserved. 3141 075 20771 www.philips.com

DHILID

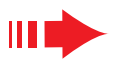